# ドライバ・SK-Viewer画像ソフト インストール説明書

《200万画素USBカメラ SKC-200MADS 対応機種》

SKM-S10A-PC, SKM-S11A-PC, SKM-Z200-A, SKM-Z300-A, SKC-101

《対応OS》

Windows XP,Vista,7 32bit 64bit版対応

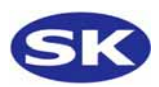

## 目次

| Windows  | ХРЗ               |
|----------|-------------------|
| Windows  | Vista·····6       |
| Windows  | 7 ••••• 8         |
| ドライバ     | インストール確認方法・・・・11  |
| SK-Viewe | r画像ソフトインストール・・・12 |

# インストール前に必ずご確認下さい

### ・USBポートは2.0であること(インテル製CPU、USB2.0ポート内蔵品)

USBポートは背面のポートを使用して下さい。 前面のUSBポートは内部で延長ケーブルを使用している場合がございます。 不安定になりやすくインストールが上手く行われない場合がございます。

### ·CPUはIntell製 1.7GHz以上 Core2推奨

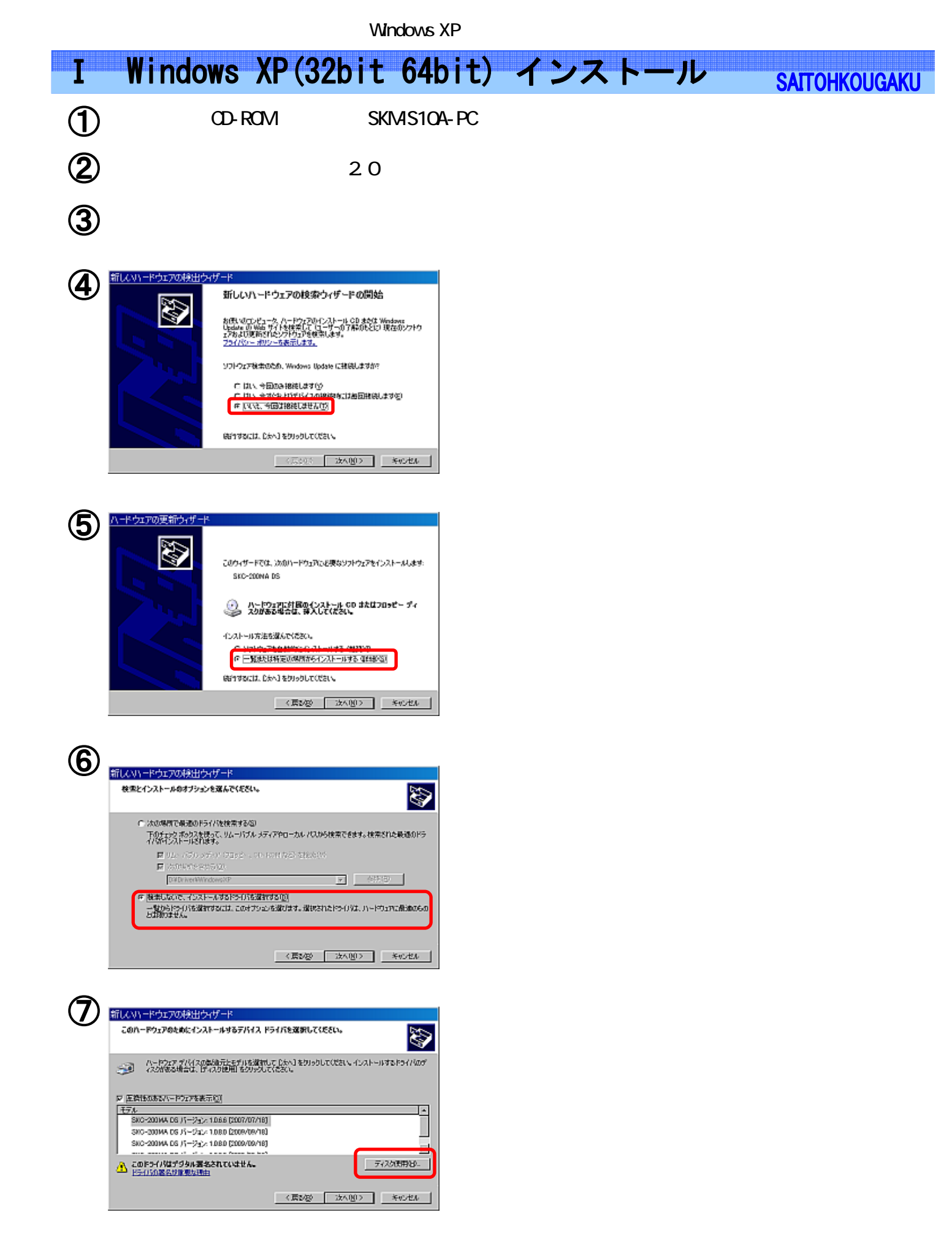

### I Windows XP(32bit 64bit) インストール SALTOHKOUGAKU

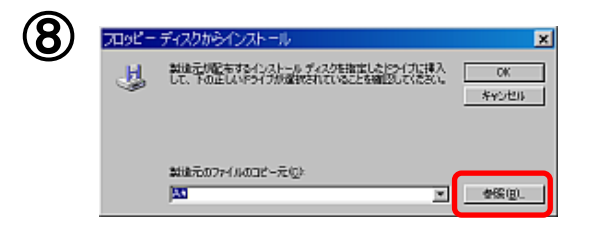

【参照】を選択 次へ

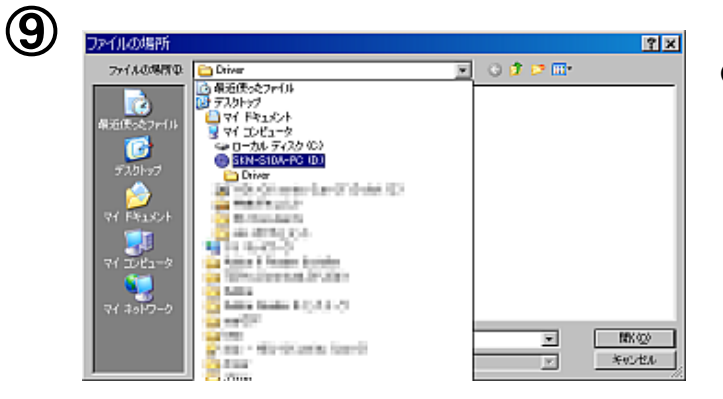

CDドライブの場所を確認し【Driver】フォルダを 選択 次へ

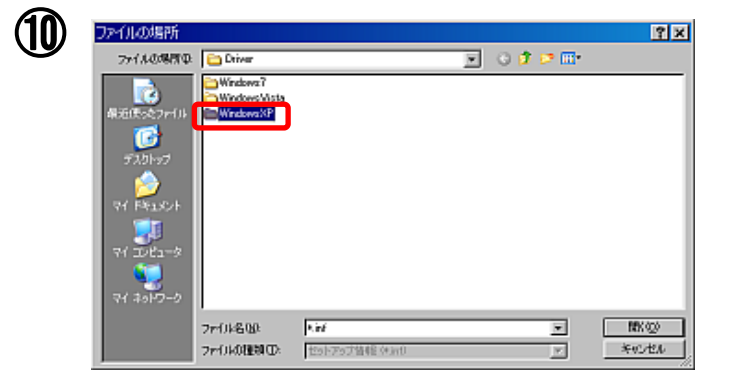

【Windows XP】フォルタ を選択 次へ

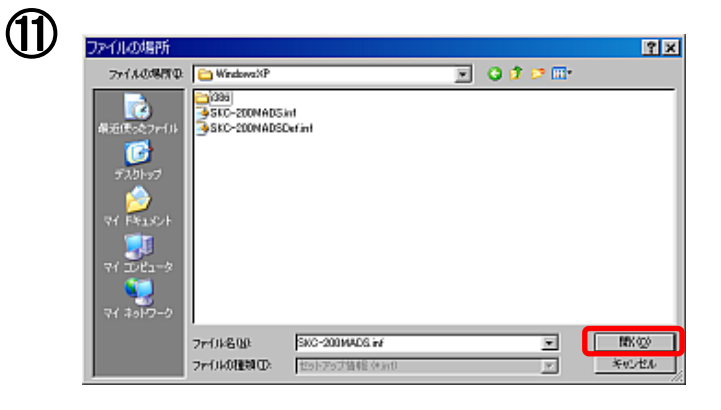

#### 32bit版

【SKC-200MADS.inf】を選択 開く

#### 64bit版

【i386】フォルダを選択 開く

## I Windows XP(32bit 64bit) インストール SATTOHKOUGAKU

【製造元のファイルのコピー元】を確認後、"OK"

ウィンドウに【SKC-200MADS】を確認後、次へ

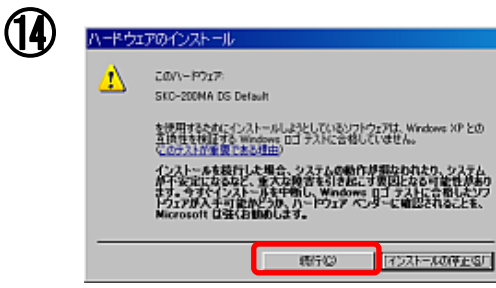

【続行】を選択

(15)

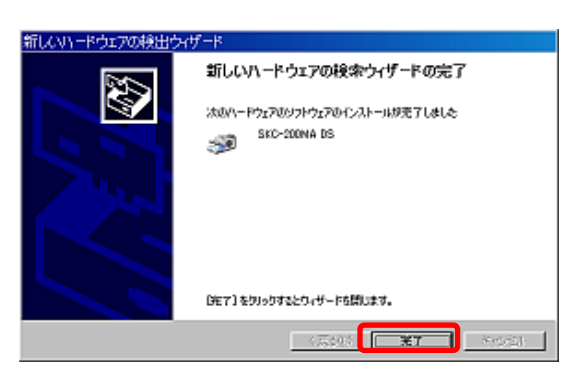

**16** 

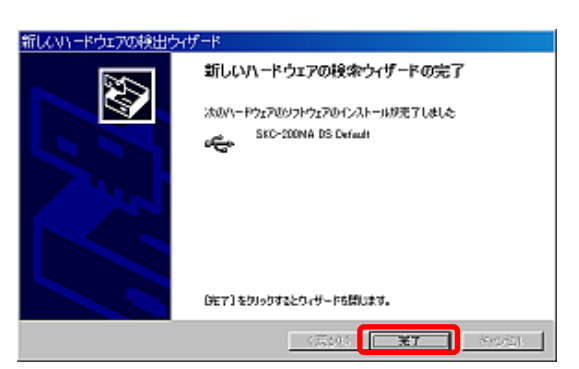

【完了】を選択

2回目"④"から開始

" "から" "を作業後 2 回目のインストール終了

終了

## I Windows Vista (32bit 64bit)インストール SAITOHKOUGAKU

(1) 機種ごとのCD-ROM(ここではSKM-S10A-PC)をセットします。

**2** マイクロスコープをUSB2.0ポートへ接続します。

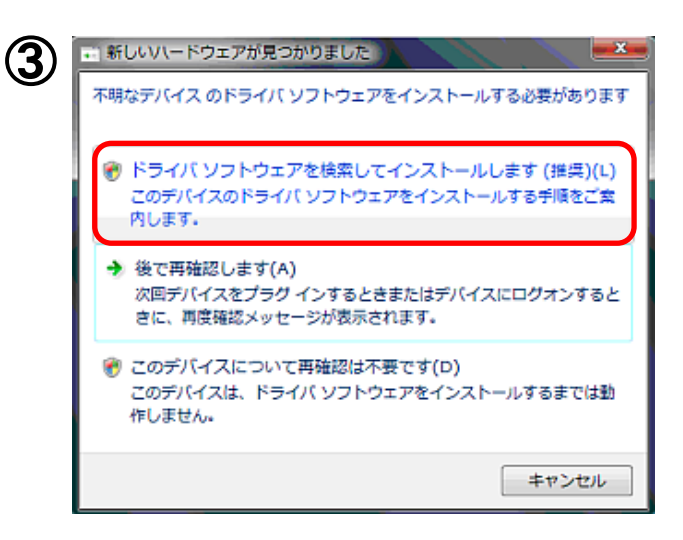

【ドライバソフトウェアを接続してインストールします】 を選択

左ウィンドウが表示されない場合は デバイスマネージャーからのインストールとなります。 (Windows7 ~ まで参照)

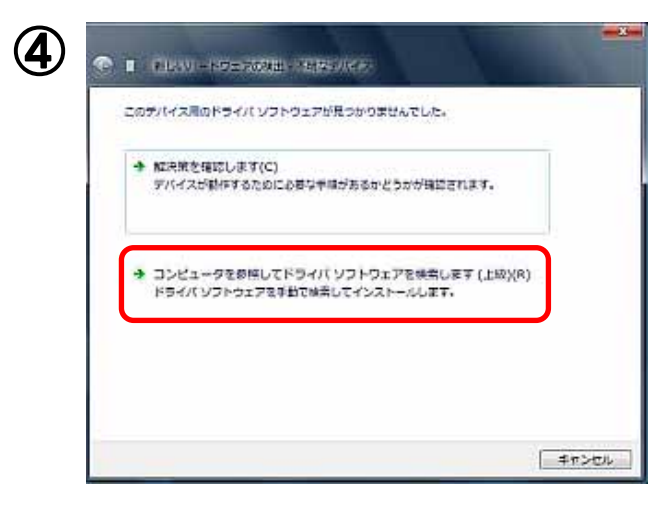

【コンピュータを参照してドライバソフトウェアを検索 します】を選択

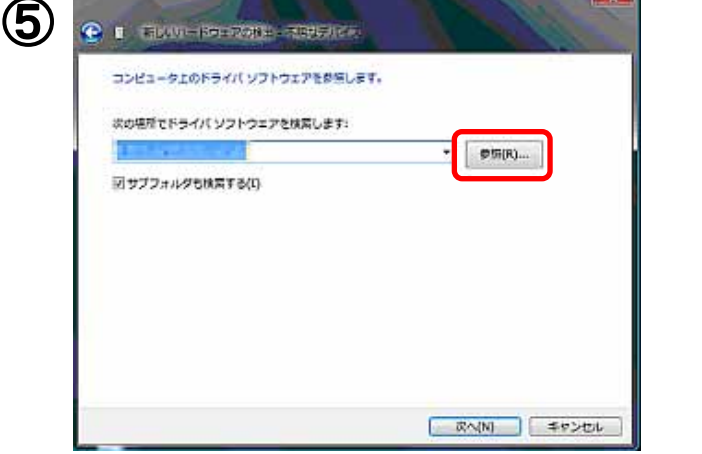

【参照】を選択

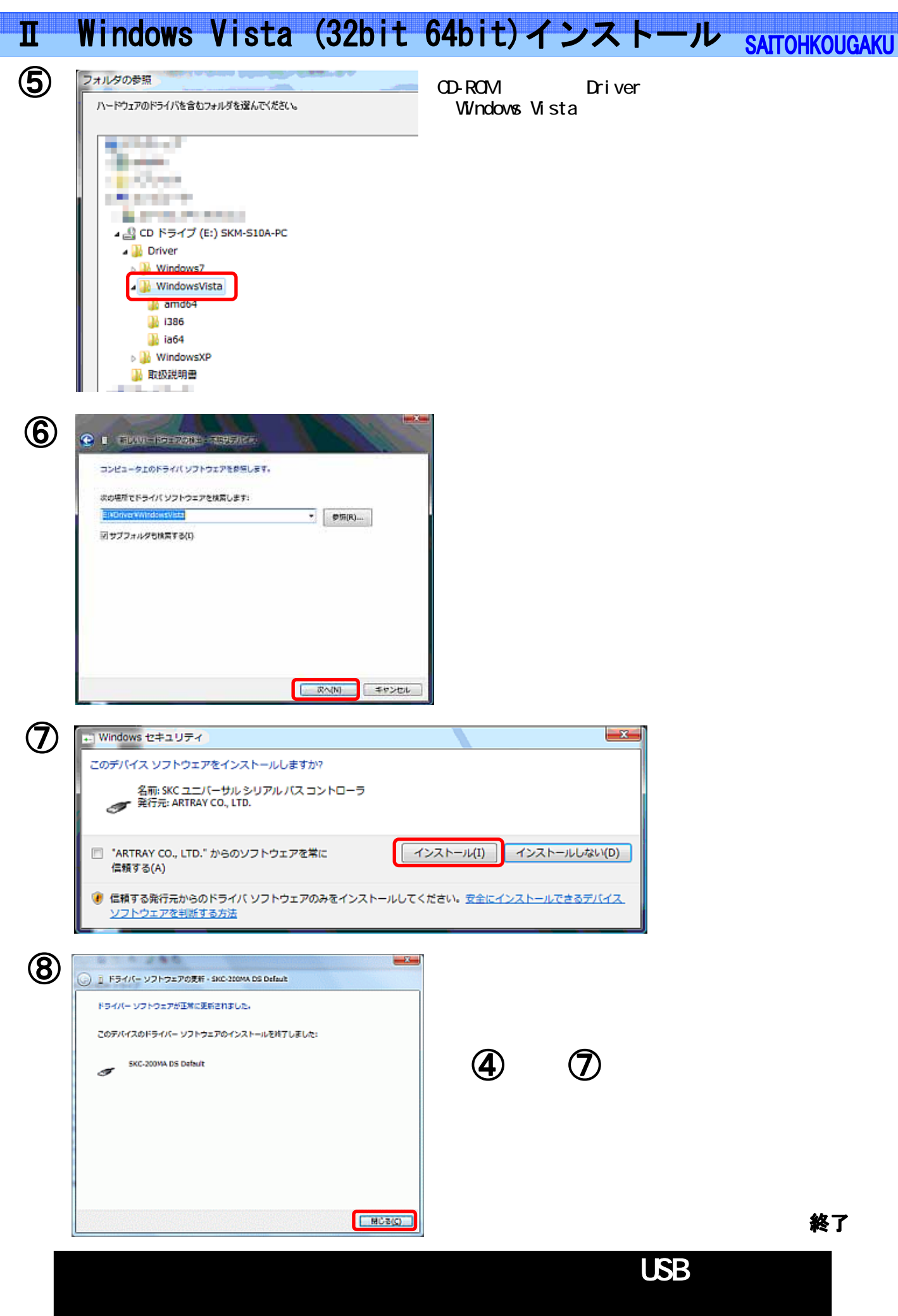

- Windows 7 インストール -

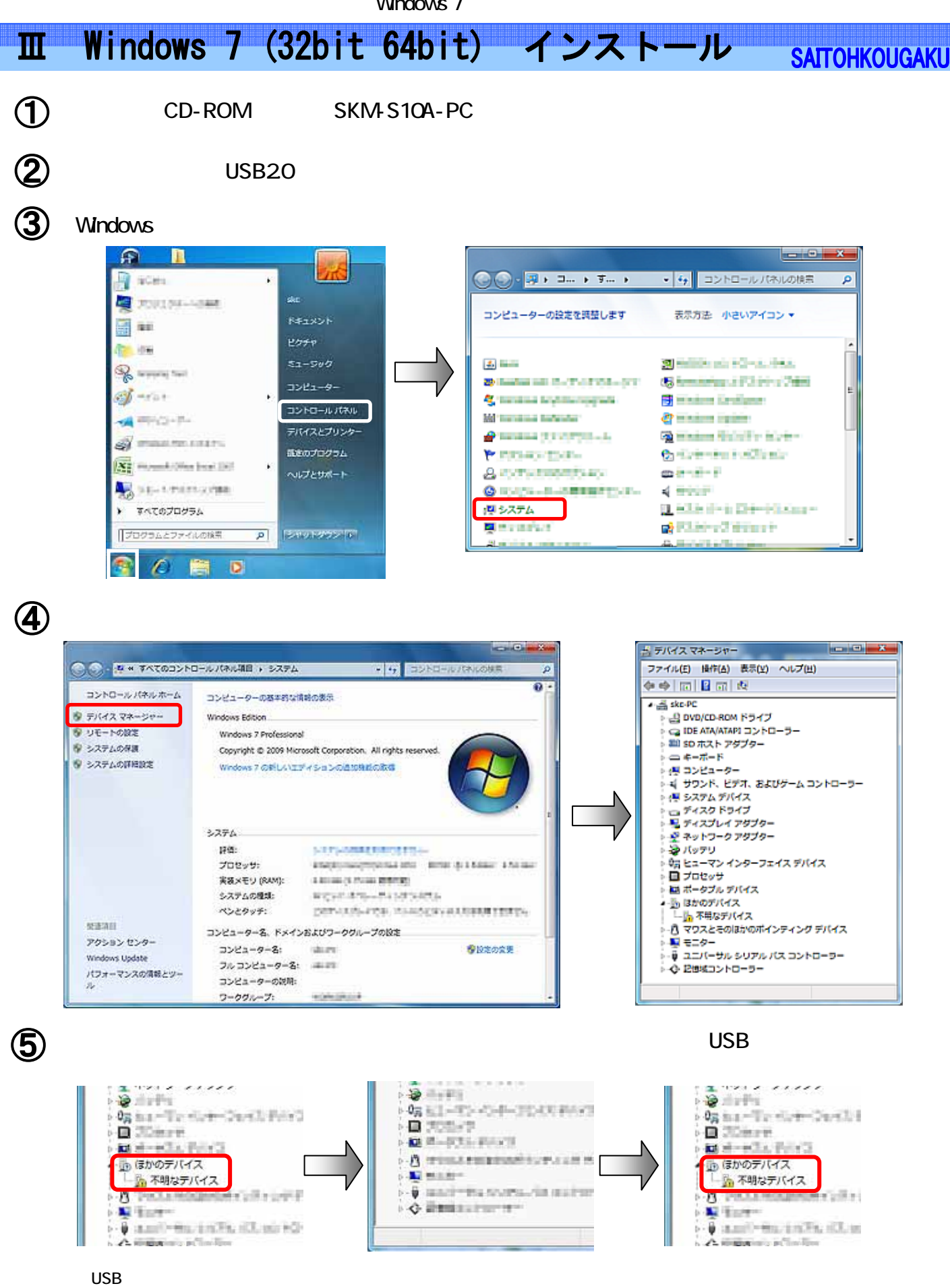

- Windows 7 インストール -

III Windows 7 (32bit 64bit) インストール

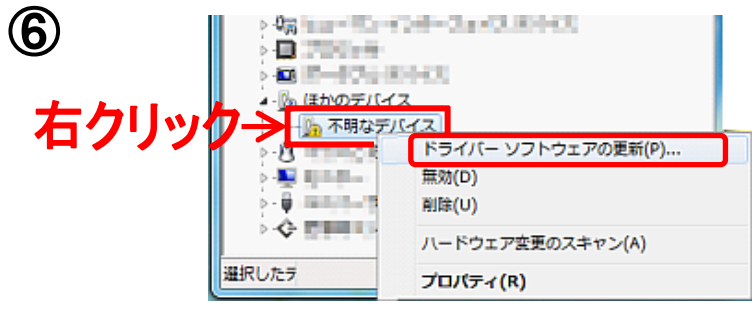

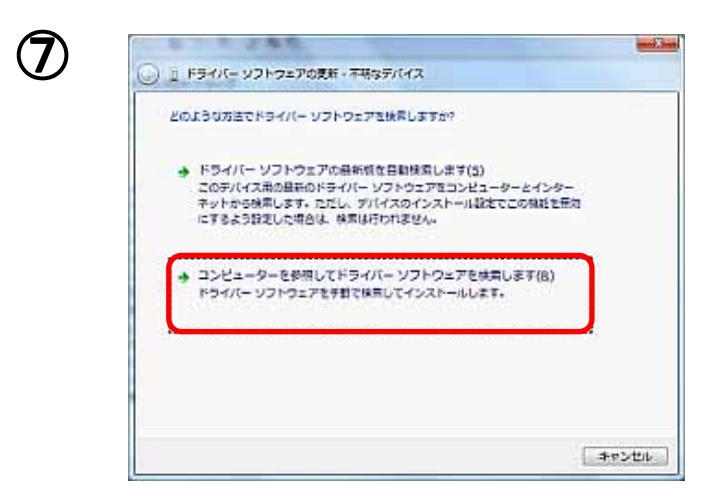

【不明なデバイス】を右クリック 【ドライバーソフト ウェアの更新】をクリック

**SAITOHKOUGAKU** 

【コンピューターを参照してドライバーソフトウェアを 検索します】を選択

#### (8) 【参照】 CD-ROMの場所を選択後[OK]

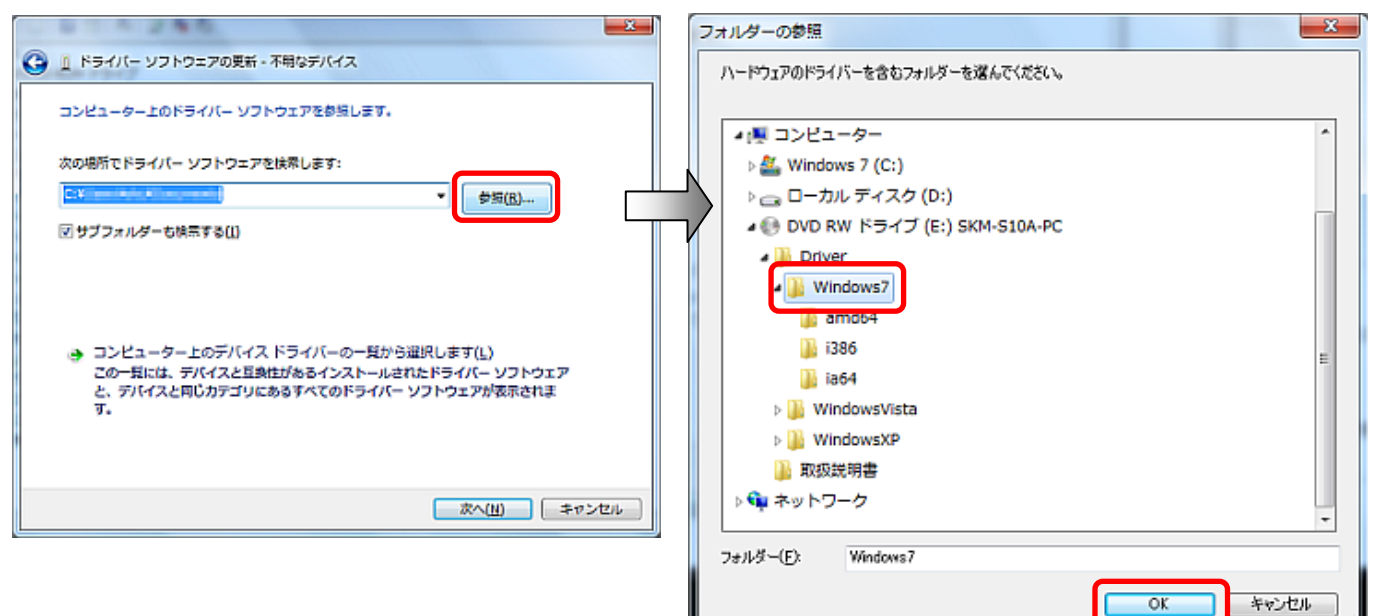

- Windows 7 インストール -

【次へ】を選択

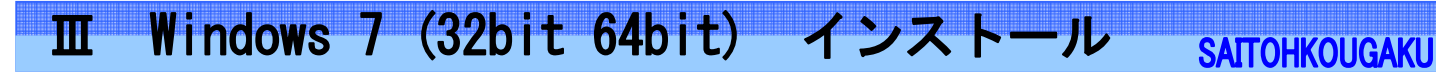

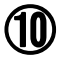

9

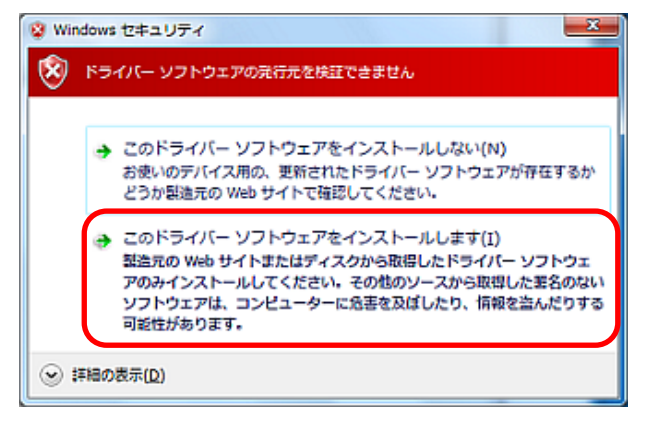

 【このドライバーソフトウェアをインストールします】 を選択

インストール開始後、警告表示がでるが、

1回目のインストール完了

(12) 2回目のインストールを開始します。

6 から 1 までをもう一度行ってください。

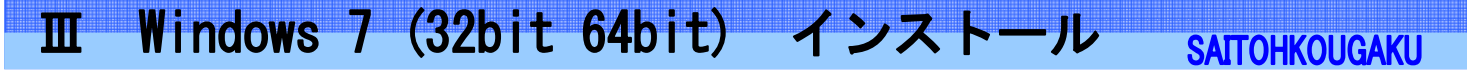

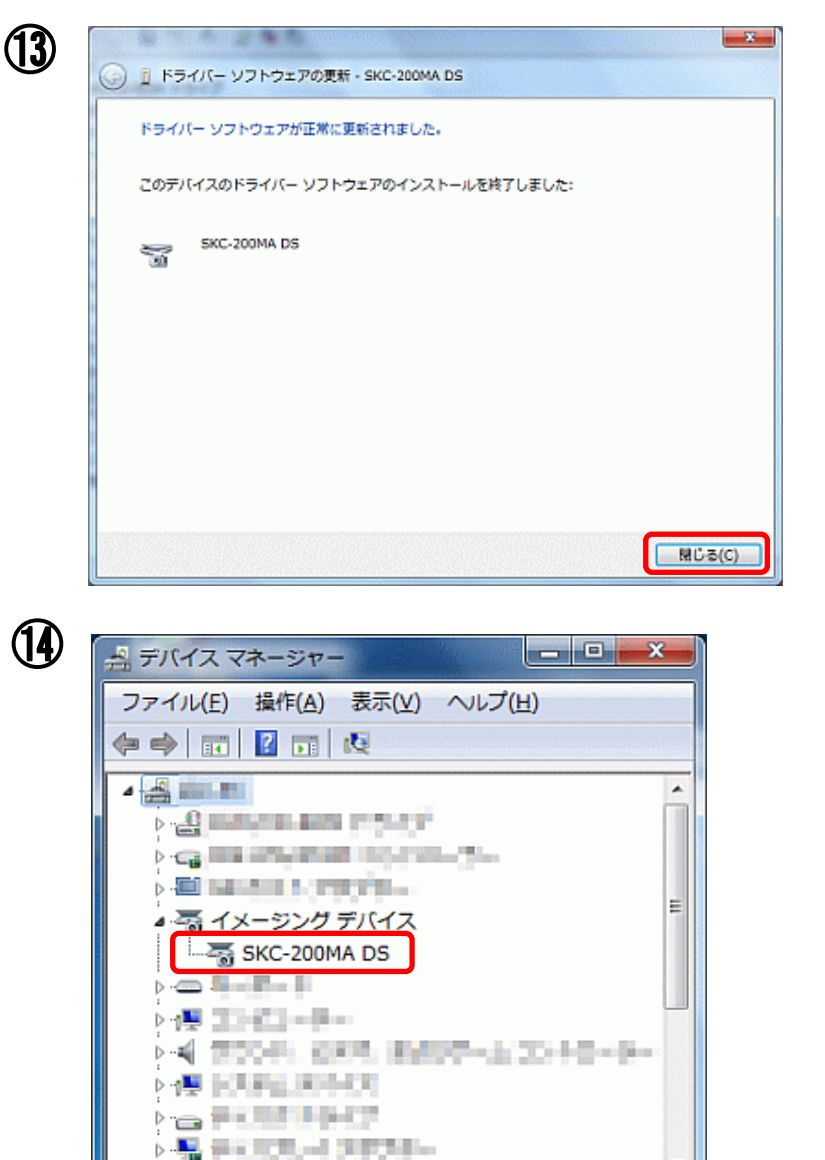

2回目のインストールが終

イメージングデバイスに"SKC-200MADS"が 表示されていれば完了

終了

Win

### インストールされていない2つ目以降のUSBポートに 挿入すると、自動的にインストールが開始されます。

### Ⅳ インストールの確認方法

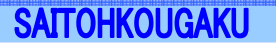

デバイスマネージャでインストールできているか確認できます。

Windows XPの場合

- 1. 「スタート」ボタン 「マイコンピュータ」を右クリック
- 2. プロパティ」をクリック
- 「ハードウェア」タブの中の「デバイスマネージャ」ボタンをクリック 「デバイスマネージャ」が表示されます。

Windows Vistaの場合

- 1. 「スタート」ボタン 「コンピュータ」を右クリック
- 2. 「プロパティ」をクリック
- コントロールパネルのシステムのウィンドウが開きます。
  左端の「デバイスマネージャ」をクリック
- 4.「デバイスマネージャ」が表示されます。

Windows 7の場合

- 1. 「スタート」ボタン 「コンピュータ」を右クリック
- 2.「プロパティ」をクリック
- コントロールパネルのシステムウィンドウが開きます。
  左端の「デバイスマネージャ」をクリック
- 4.「デバイスマネージャ」が表示されます。

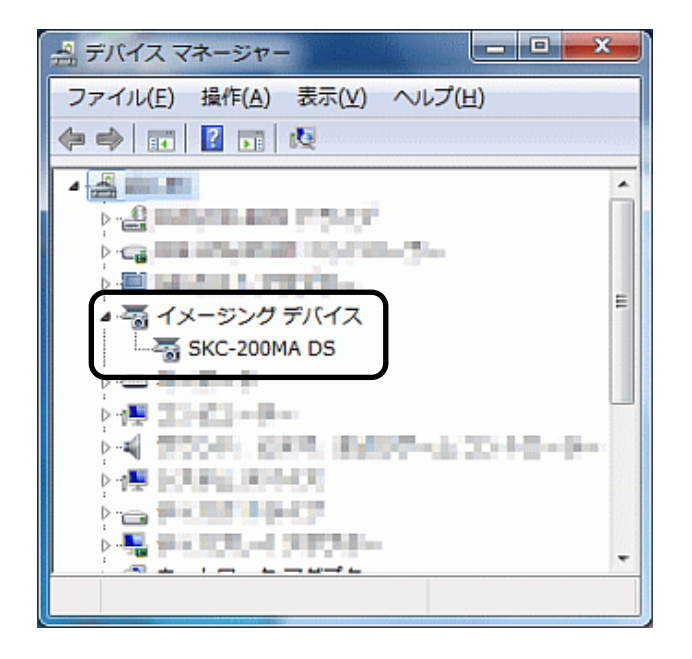

デバイスマネージャの中のイメージングデバイスの中に "SKC-200MA DS"とあれば、インストールが完了してます。

もし、感嘆符などがついていた場合は、正し〈インストールされておりません。 その場合は、"SKC-200MA DS"を右クリックし、"ドライバーの更新"を 選択後、インストールを再度行って〈ださい。

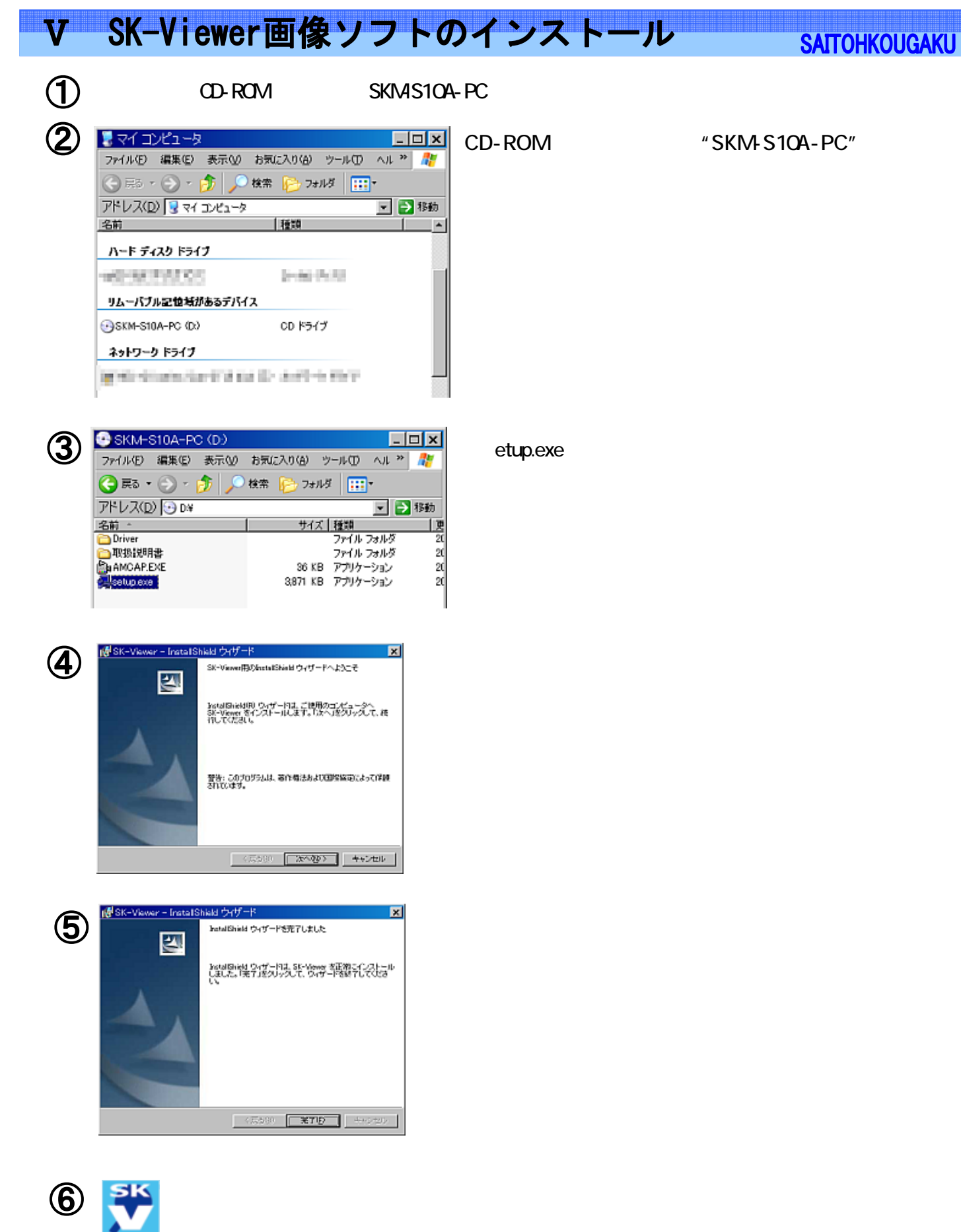

終了

斉藤光学株式会社

〒244-0003 神奈川県横浜市戸塚区下倉田町250番地 山田ビル1F TEL:045-871-7767 FAX:045-871-7742 E-mail:sales@saitohk.jp http://www.saitohk.com